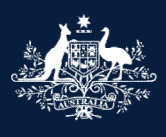

Australian Government

Department of Infrastructure, Transport, Regional Development, Communications and the Arts

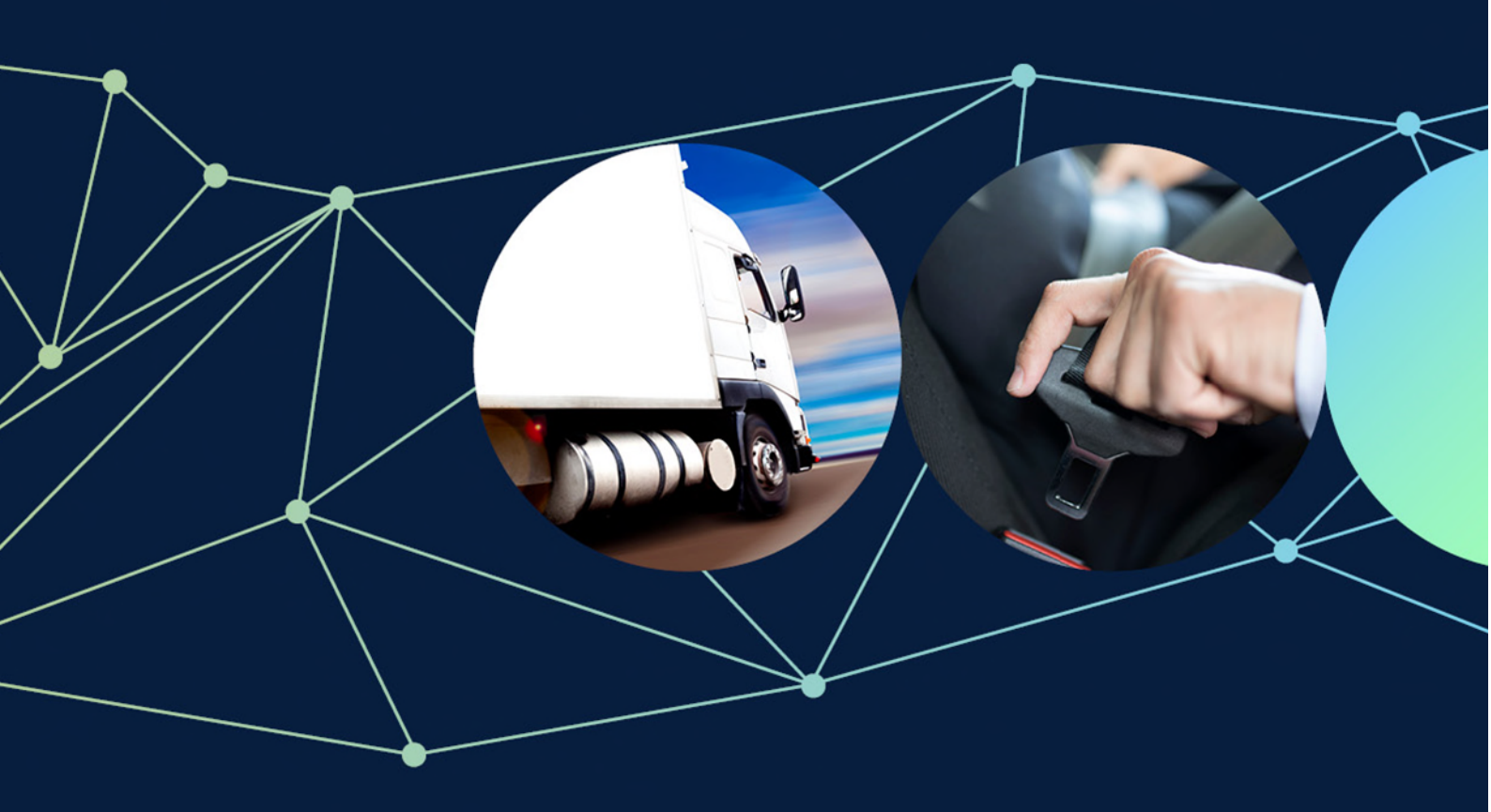

# ROVER guide: How to upload a VIN list when submitting a recall

August 2022

## How to upload a VIN list when submitting a recall

This guide provides instructions on how to upload a vehicle identification number (VIN) list when submitting a recall in ROVER.

### What is a VIN?

A VIN is a unique serial number used by the automotive industry to identify individual vehicles.

#### Step 1.

You must download and rename the template. Go to the department's ROVER template: Unique identification numbers under recall <u>webpage</u> and click on the Microsoft Excel template called **Unique identification numbers under recall**.

Save the file as a comma delimited (.csv) file type with the name REC-###-Campaign Number-VIN List.

| File name:    | RECCampaign Number-VIN List.csv | $\sim$ |
|---------------|---------------------------------|--------|
| Save as type: | CSV (Comma delimited) (*.csv)   | $\sim$ |

#### Step 2.

Next, copy your list of VINs into the template.

At the top of the template you can see the words **Unique identifying numbers**. Please don't remove or change this cell in any way because it won't upload to ROVER.

In column **A** you need to add your vehicle identification numbers or VINs. VINs are 17 digital numbers consisting of both letters and numbers. Please note that they must NOT include the letters 'I', 'O' or 'Q'. If they do, your VINs won't upload to ROVER.

| 1  | A                          | В                    | С | D | E | F | G |
|----|----------------------------|----------------------|---|---|---|---|---|
| 1  | Unique identifying numbers | DO NOT AMEND CELL A1 |   |   |   |   |   |
| 2  |                            |                      |   |   |   |   |   |
| 3  |                            | Save as CSV          |   |   |   |   |   |
| 4  |                            |                      |   |   |   |   |   |
| 5  |                            |                      |   |   |   |   |   |
| 6  |                            |                      |   |   |   |   |   |
| 7  |                            |                      |   |   |   |   |   |
| 8  |                            |                      |   |   |   |   |   |
| 9  |                            |                      |   |   |   |   |   |
| 10 |                            |                      |   |   |   |   |   |
| 11 |                            |                      |   |   |   |   |   |

#### Step 3.

Save your document. Please make sure you save it as a .csv file.

#### Step 4.

To upload your VIN list to ROVER, go back to your ROVER recalls form and click Upload New

Please upload a list of vehicle identification numbers (VINs) for all road vehicles that are subject to this recall.

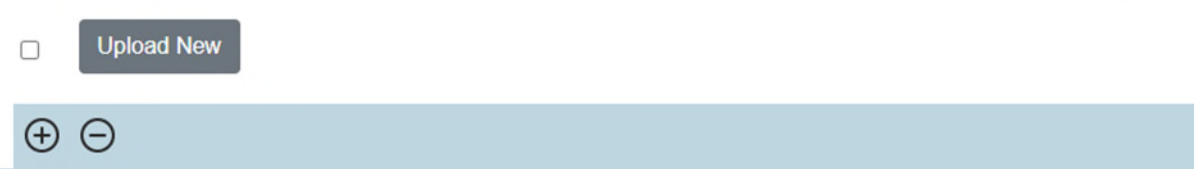

Select your saved VIN list (.csv file) from your computer and click **Open**.

|      | Select *.csv file          |  |
|------|----------------------------|--|
| M    | Choose File No file chosen |  |
| An   | Start Upload Close         |  |
| , th |                            |  |

## **Further information**

For more ROVER user guides, please visit <u>ROVER resources</u> or submit an <u>online enquiry</u>.